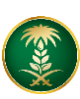

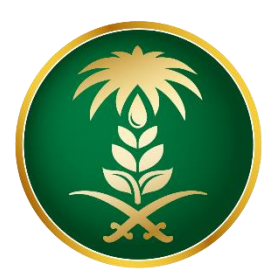

## وزارة البيئة والمياه والزراعة Ministry of Environment Water & Agriculture

المملكة العربية السعودية Kingdom of Saudi Arabia المملكة

الإدارة العامة لتقنية المعلومات

طلب استيراد مبيدات زراعية

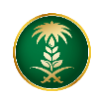

| طلب استيراد مبيدات زراعية                                                                                                    | اسم الخدمة                         |
|----------------------------------------------------------------------------------------------------|------------------------------------|
| اساسية                                                                                                    | نوع الخدمة                         |
| رئيسية                                                                                                    | تصنيف الخدمة                       |
| قطاع اعمال                                                                                                    | الجهة المستفيدة                    |
| وزارة البيئة والمياه والزراعة                                                                                                    | الجهة المقدمة للخدمة               |
| مجانية                                                                                                    | رسوم تقديم الخدمة                  |
| اجرائية                                                                                                    | مستوى نضج الخدمة<br>الحالي         |
| اجرائية                                                                                                    | اعلى مستوى لنضج<br>الخدمة          |
| البوابة الإلكترونية لوزارة البيئة والمياه والزراعة                                                                                                    | قنوات تقديم الخدمة                 |
| https://www.mewa.gov.sa/ar/eServices/Pages/default.aspx                                                                                                    | رابط لبوابة الخدمات                |
| https://www.mewa.gov.sa/ar/eServices/Pages/Service003.aspx                                                                                                    | ر ابط الخدمة                       |
| <ol> <li>لابد من وجود مهندس زراعي واحد على الاقل مسجل لدى وزارة البيئة و المياه و الزراعة.</li> <li>يرجى التأكد من وجود مستودع واحد على الاقل مسجل لدى وزارة البيئة والمياه والزراعة</li> </ol> | متطلبات وشروط الحصول<br>على الخدمة |

## 1. الخدمة في سطور:

تتيح الخدمة للشركات والمؤسسات التقدم بطلب استيراد مبيدات زراعية لدخوله المملكة العربية السعودية

2. مخطط سير اجراء الخدمة:

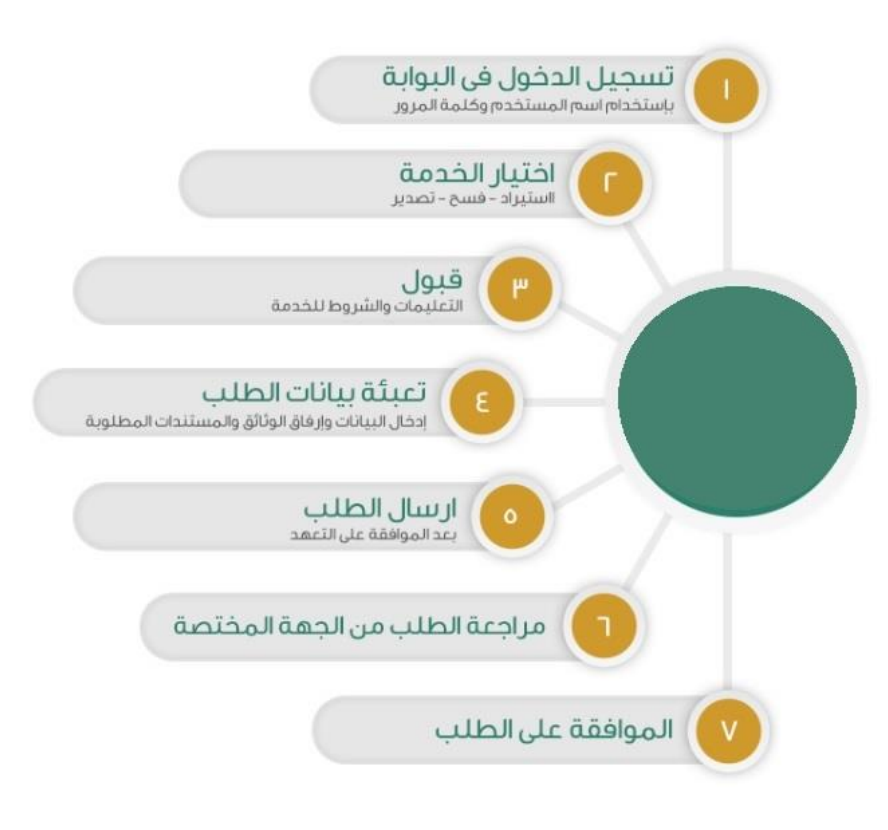

## 3. الشاشات:

شاشة تسجيل الدخول.
 تحديد الخدمة
 تعبئة البيانات الأساسية للطلب.
 تفاصيل الطلب.
 المرفقات.
 الشروط والأحكام.

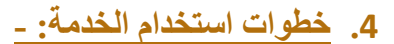

الدخول على صفحة الوازرة ثم استعراض الخدمات الإلكترونية.

ثم الضغط على خدمة طلب استيراد مبيدات زراعية من خدمات الثروة الزراعية

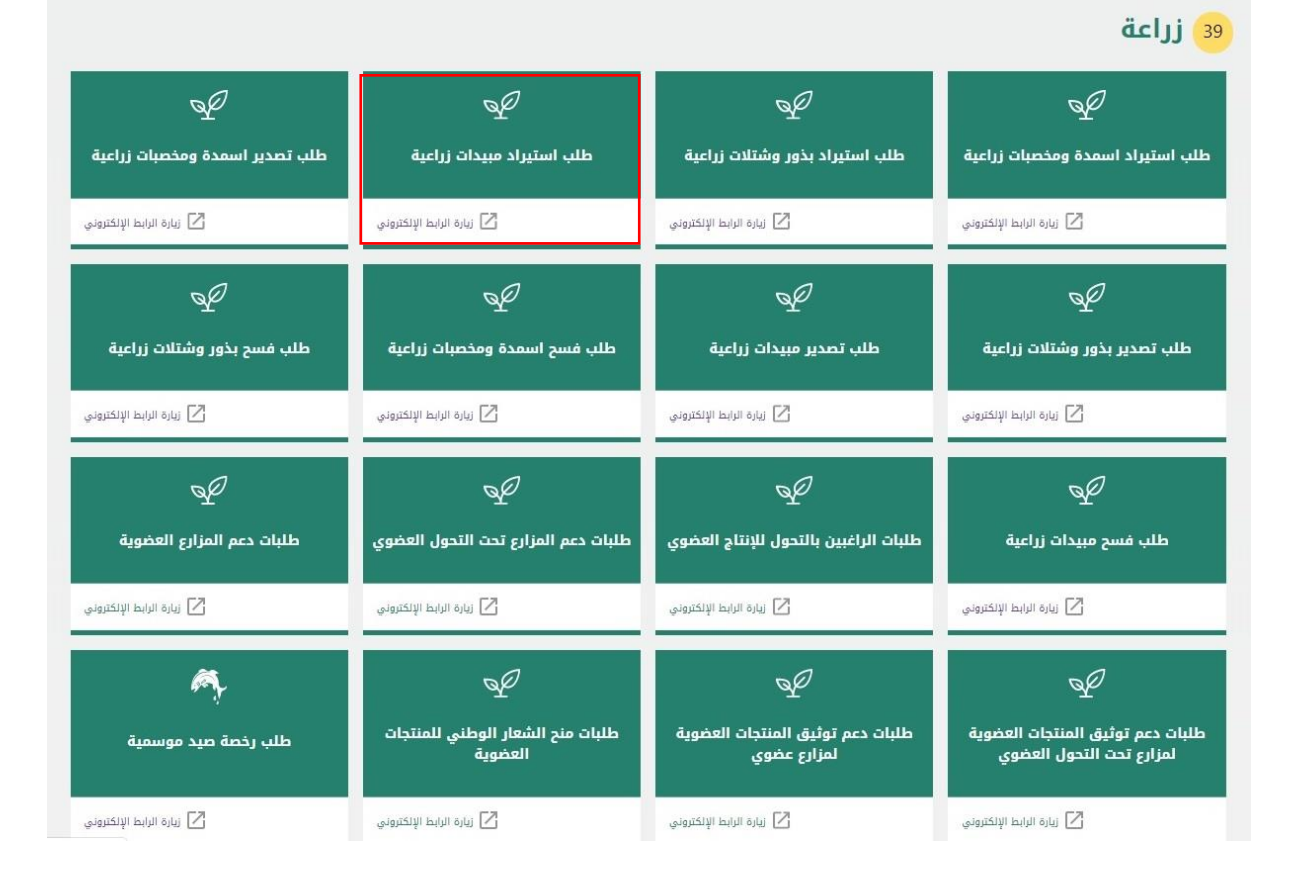

ى

## ثم الضغط على زر طلب الخدمة للتقديم على الخدمة كما يظهر بالشكل التالى:

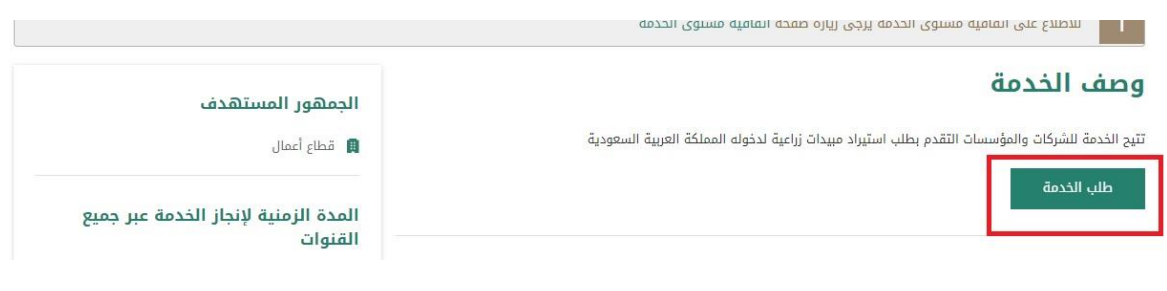

سوف تظهر شاشة البيانات الأساسية ثم اختيار من النوع مبيدات زراعية و ادخال البيانات الأساسية ثم الضغط على حفظ كما يظهر بالشكل التالي:

|   |                                    | <br>■ الرئيسية » طلبات الاستيراد |
|---|------------------------------------|----------------------------------|
|   |                                    | بيانات الأساسية                  |
|   | الشركات المستورد منها <del>*</del> | <del>×</del> النوع               |
| Q | *                                  | اختر                             |
|   | العنوان                            | اختر                             |
|   |                                    | بذور / شتلات                     |
|   |                                    | أسمدة / مخصبات زراعية            |
|   |                                    | مبيدات زراعية                    |
|   | *                                  | اختز                             |
|   |                                    |                                  |

بعد تعبئة البيانات الأساسية و الضغط على حفظ تظهر شاشة بيانات المنتجات كما يظهر بالشكل التالي:

| نات المنتجات                   |                       |                                 |          |
|--------------------------------|-----------------------|---------------------------------|----------|
| *أسمدة / مخصبات زراعية         | رقم الدفعة            | *عدد العبوات                    |          |
|                                | رقم الدفعة            |                                 |          |
| ¥وزن / حجم العبوة              | *العبوة               |                                 |          |
|                                | اختر                  | *                               |          |
| *الوحدة                        | <b>ب</b> بلد المنشأ * | <del>»</del> الغرض من الاستيراد |          |
| اختر                           | •                     | •                               | اختر.    |
| التاريخ                        |                       |                                 |          |
| 📃 هل يوجد تاريخ إنتاج / إنتهاء |                       |                                 |          |
|                                |                       |                                 | لمفظ   🖌 |
| لا يوجد بيانات متاحة           |                       |                                 |          |
| رفقات                          |                       |                                 | ,        |
| ستفسارات                       |                       |                                 | ,        |
| بحظات                          |                       |                                 |          |

بعد تعبئة بيانات المنتجات تظهر شاشة المرفقات ثم يتم ارفاق المرفقات المطلوبة كما يظهر بالشكل التالى:

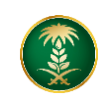

| 🕿 الرئيسية » طلبات الاس       | ىتيراد                                                       |        |             |          |
|-------------------------------|--------------------------------------------------------------|--------|-------------|----------|
| لبيانات الأساسية              |                                                              |        |             | <b>~</b> |
| يانات المنتجات                |                                                              |        |             | ¥        |
| المرفقات                      |                                                              |        |             | ^        |
| رقم المتطلب                   | وصف المتطلب                                                  | إلزامى | المتطلبات   |          |
|                               | شهادة تحليل                                                  |        | 🗴 رفع الملف |          |
|                               | صورة الملصق                                                  |        | ᆂ رفع الملف |          |
|                               | غير ذلك                                                      |        | ᆂ رفع الملف |          |
| ملاحظات                       |                                                              |        |             | ~        |
| م الإطلاع على الشروط و الأحكا | ام الخاصة بالخدمة و الموافقة على التعليمات الموجودة في الخدم |        |             |          |
|                               |                                                              |        |             |          |

بعد إضافة المرفقات تظهر شاشة الملاحظات والشروط والاحكام، يتم الضغط على الشروط والاحكام ثم ارسال

|                                                                                                    | 🔓 🔤 طلباتي   77 طلب تسجيل موقع   🗃 طلبات الاستيراد   🗃 طلبات التصرير   🗃 طلبات الفسح   🗃 طلب تحديث بيانات الشركة |
|----------------------------------------------------------------------------------------------------|----------------------------------------------------------------------------------------------------|
| ×                                                                                                    | 🔹 تم حفظ بیانات المنتجات بنجاح                                                                                   |
|                                                                                                    | 🗃 الرئيسية » طلبات الاستيراد                                                                                     |
| ~                                                                                                    | البيانات الأساسية                                                                                                |
| ~                                                                                                    | بيانات المنتجات                                                                                                  |
| <b>~</b>                                                                                                    | المرفقات                                                                                                    |
| ^                                                                                                    | ملاحظات                                                                                                    |
|                                                                                                    | 🕚 لا يوجد بيانات متلحة                                                                                           |
|                                                                                                    | 🔄 تم الإطلاع على الشروط و الأحكام الخاصة بالخدمة و الموافقة على التعليمات الموجودة في الخدمة                     |
| and the second second second second second second second second second second second second second second second |                                                                                                    |